### Seria Instant Broadband<sup>®</sup>

# Modem ADSL + router Wireless ready

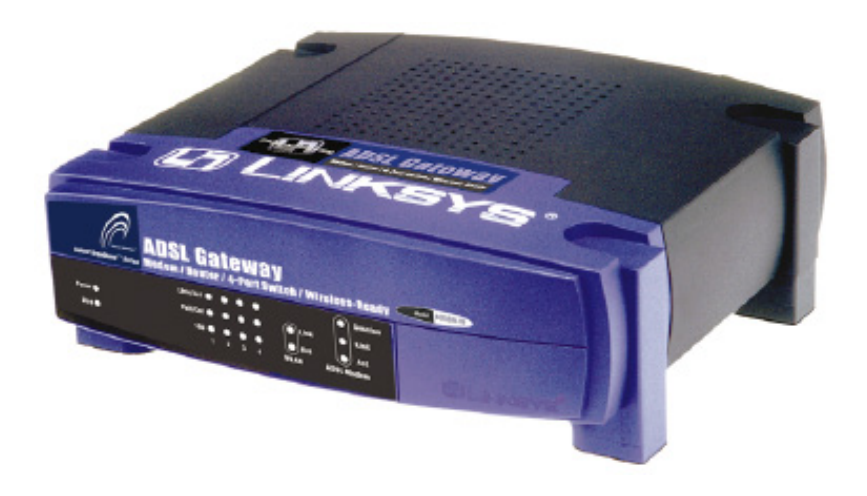

# Zawartoć zestawu:

- Gateway ADSL BEFDSR41W.
- Zasilacz sieciowy.
- CD-Rom instalacyjny z instrukcją obsługi.
- Kabel telefoniczny z wtykiem RJ-11.

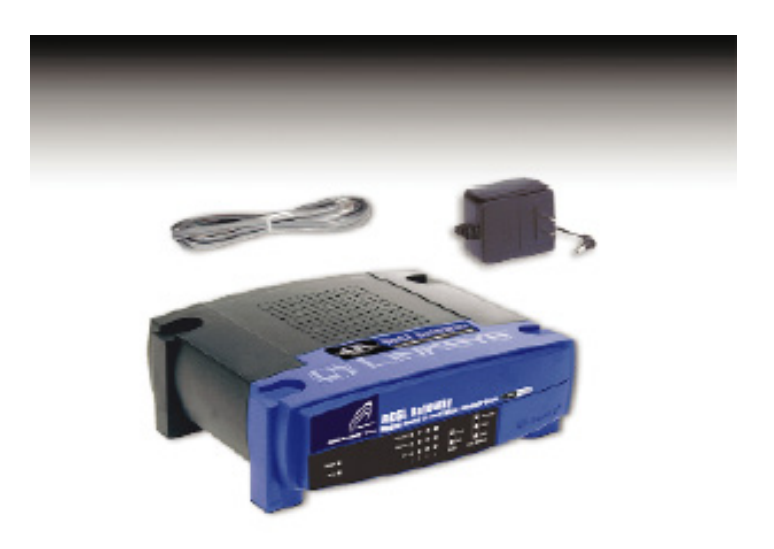

Jak zainstalować urządzenie BEFDSR41W

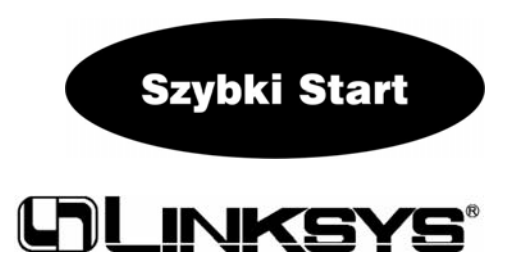

# Wymagania sprzętowe:

- Komputer z zainstalowaną kartą sieciową i okablowaniem (UTP Kat. 5) i protokołem TCP/IP.
- Zainstalowana przeglądarka internetrowa Internet Explorer 4.0 lub Netscape Navigator 4.7 lub nowsza.
- Podłączenie ADSL z uaktywnionym kontem.
- Opcjonalnie bezprzewodowa karta sieciowa WPC11 (nabywana oddzielnie).

# Punkt 1: Podłączanie urządzenia:

W punkcie 1 dowiemy się jak prawidłowo podłączyć urządzenie do linii ADSL i komputera.

Po pierwsze upewnij się że wszystkie urządzenia, które będziesz podłączał są odłączone od zasilania.

A. Podłącz jeden z końców kabla telefonicznego (RJ11) do portu na tylnej ściance Gatewaya.

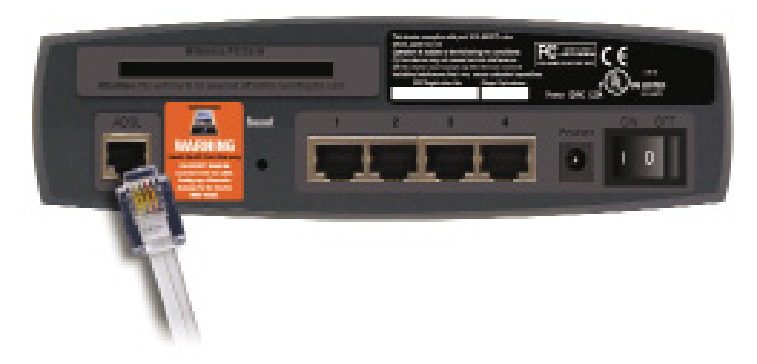

B. Drugi koniec kabla podłącz do gniazdka ADSL w ścianie.

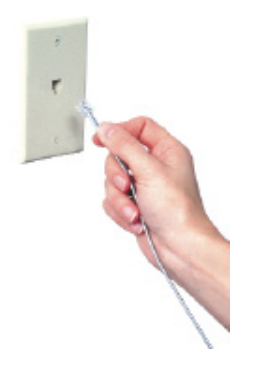

C. Połącz jeden koniec kabla sieciowego do karty sieciowej w komputerze, drugi natomiast do jednego z portów LAN na tylnej ściance urządzenia. Czynność powtórz dla każdego komputera, który chcesz podłączyć do Gatewaya.

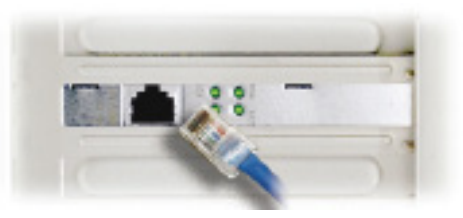

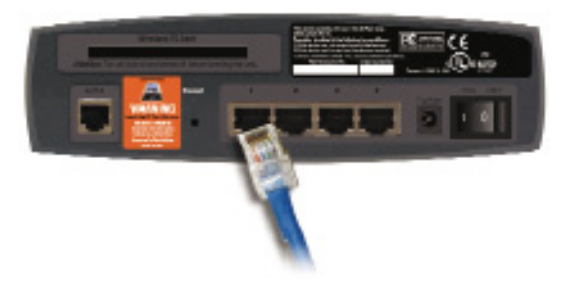

Uwaga: Jeżeli karta sieciowa w Twoim komputerze nie jest skonfigurowana odnieś się do instrukcji instalacji tejże karty.

Jeżeli chcesz podłączyć więcej niż cztery komputery do urządzenia, skorzystaj z dodatkowego huba lub switcha.

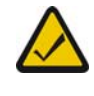

**UWAGA**: Jeżeli posiadasz kartę Linksys WPC11 upewnij się że jest dobrze wsunięta do slotu PC-Card w trylnej ściance urządzenia, przed włączeniem zasilania. Karta musi być włożona jeżeli chcemy korzystać z funkcji bezprzewodowych urządzenia. D. Podłącz zasilacz sieciowy do Gatewaya i gniazdka sieciowego.

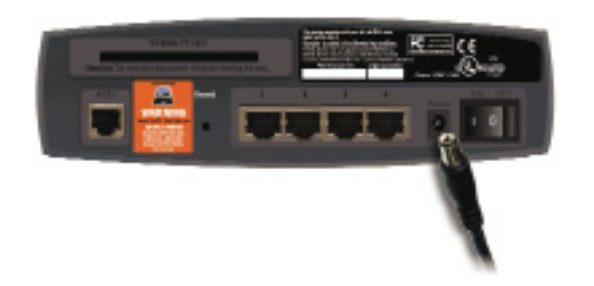

E. Włącz urządzenie i komputery.

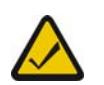

**UWAGA**: Może zaistnieć konieczność zastosowania małego urządzenia zwanego mikrofiltrem w celu ochrony przed interferencjami.

Przechodzimy do Punktu 2: Konfigurowanie PC

# Punkt 2: Konfigurowanie PC:

Informacje zawarte w tym rozdziale pozwolą skonfigurować każdy z komputerów komunikujących się z Gatewayem.

Aby tegp dokonać należy tak skonfigurować sieć aby adresy IP były przydzielane automatycznie (DHCP). Komputery używają adresu IP do komunikacji między sobą w sieci lub internecie.

Pierwszą rzeczą którą musisz znać to rodzaj systemu operacyjnego zainstalowanego w komputerze (Windows 95, 98, Me, 2000 czy XP). Jednym ze sposobów na sprawdzenie systemu jest kliknięcie przycisku Start, po czym przejście do Ustawienia/Panel Sterowania i podwójne kliknięcie ikony System.

Może zaistnieć konieczność dokonania tej czynności na każdym komputerze podłączonym do Gatewaya.

Następnych kilka stron pokaże jak krok po kroku skonfigurować ustawienia sieciowe w komputerach z systemami Windows.

Jeżeli Twój system operacyjny nie został tutaj wymieniony, sprawdź dokumentację Twojego systemu operacyjnego.

Po zakońceniu konfiguracji komputerów przejdź do Punktu 3: Konfigurowanie Gatewaya.

? X

? X

#### Windows 95, 98 i Millenium

A. Przejdź do ekranu Sieć przez kilknięcie przycisku: Start (Start) – Ustawienia (Settings) - Panel Sterowania (Control Panel) - Sieć (Network).

Network

**TCP/IP** Properties

B. W oknie konfiguracyjnym podświetl protokół **TCP/IP** dla zainstalowanej w komputerze karty sieciowej i naciśnij przycisk **Właściwośc**i (Properties).

| a D   | ent foi Miciosofi<br>el·Lin Adentei | Network:          |                | <u>^</u>    |
|-------|-------------------------------------|-------------------|----------------|-------------|
| Du    | nksys LNE100TX                      | (Fast Ethernet A  | vdapter(LNE1   | 00TX v4)    |
| 371   | CP/IP -> DiakUp                     | Adapter           |                |             |
|       | CP/IP > Linkays                     | LNE100TX Fast     | EthemetAd      | apier(LNE - |
| -     |                                     |                   |                | <u> </u>    |
|       | Add                                 | Remove            | P              | operties )  |
| Prima | v Network Logon                     | r                 |                |             |
| Cien  | for Microsoft Net                   | tworks            |                | *           |
| B     | e and Print Shari                   | ng                |                |             |
| Des   | cliption<br>VIP is the protoco      | ol you use to cor | meet to the li | nternet and |

C. Otwórz zakładkę Adres IP i wybierz opcję: Automatycznie uzyskaj adres IP (Obtain an IP address automatically).

| Dtrain an IP    | addrece au   | iomatica | iji  |  |
|-----------------|--------------|----------|------|--|
| C Specily an IP | address –    |          |      |  |
| [PAddross:      |              |          |      |  |
| Sybnet Max      | k: [         |          |      |  |
| E David and     | ection to re |          | ed a |  |

- D. Teraz otwórz zakładkę **Brama** (Gateway), aby sprawdzić czy pole z listą zainstalowanych Bram jest puste. Kilknij przycisk **Tak** (OK).
- E. Jeszcze raz kliknij przycisk **TAK** (OK). Windows może zarządać włożenia płyty instalacyjnej systemu operacyjnego lub dodatkowych plików. Należy podać ścieżkę dostępu do żądanych plików (np D:\Win9x itp).
- F. Zrestartuj komputer.

#### Przechodzimy do Punktu 3: Konfigurowanie Gatewaya

#### Windows 2000

- A. Przejdź do okna Sieć, przez kliknięcie przycisku: Start (Start) Ustawienia (Settings) – Panel Sterowania (Control Panel). W oknie tym wybierz ikonę Sieć i Połączenie Dial-Up (Network and Dial-up Connections).
- B. Wybierz ikonę **Moje Miejsca Sieciowe** (Local Area Connection) dla odpowiedniej karty sieciowej i dwukrotnie kliknij na niej myszką.
- C. Pokaże się ekran Moje Miejsca Sieciowe (Local Area Connection) Status. Kliknij przysisk **Właściwości** (Properites).

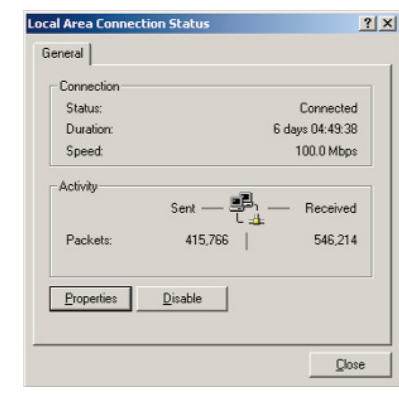

? X

? X

D. Podświetl opcję: **Protokół TCP/IP** (Internet Protocol (TCP/IP)) i kliknij przycisk **Właściwości** (Properties).

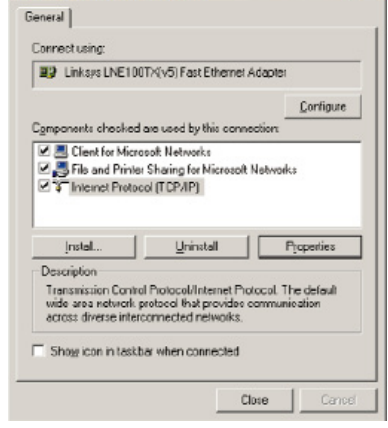

Local Area Connection Properties

- E. Wybierz opcję: Automatycznie uzyskaj adres IP (Obtain an IP address automatically), kiedy wyświetli się nowe okno zatwierdź OK. Kliknij OK ponownie aby zakończyć konfigurację PC.
- F. Zrestartuj komputer.

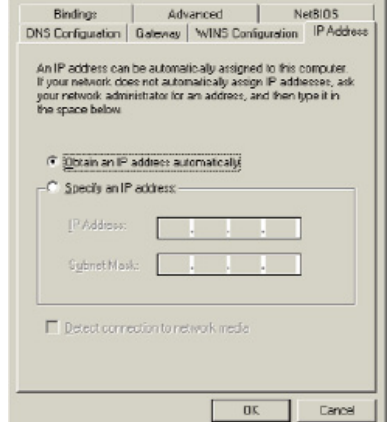

Przechodzimy do Punktu 3: Konfigurowanie Gatewaya

#### Windows XP

Poniższe instrukcja zakłada że Windows XP jest uruchmomiony z domyślnym interfejsem. Jeżeli używany jest klasyczny interfejs (taki jak w poprzednich wersjach Windows), instalacja przebiega jak w Windows 2000.

- A. Przejdź do ekranu Sieć, przez kliknięcie przycisku Start (Start) Panel Sterowania (Control Panel)- Połączenia sieciowe i internetowe (Network and Internet Connection) - Połączenia sieciowe (Network Connection).
- B. Wybierz ikonę **Moje Miejsca Sieciowe** (Local Area Connection) dla odpowiedniej karty sieciowej i dwukrotnie kliknij na niej myszką po czym naciśnij przycisk **Właściwości** (Properties).
- C. Pokaże się ekran: **Stan: Moje Połączenie** (Local Area Connection Status). Kliknij przycisk **Właściwości** (Properties).

| General Support   |                     |
|-------------------|---------------------|
| Connection        |                     |
| Status:           | Connected           |
| Duration:         | 2 days 02:56:16     |
| Speed:            | 100.0 Mbps          |
| Activity          | Sent — 👰 — Received |
| Packets:          | 29,058   25,300     |
| <u>Properties</u> | Disable             |

D. Podświetl opcję: **Protokół TCP/IP** (Internet Protocol (TCP/IP)) i kliknij przycisk **Właściwości** (Properties).

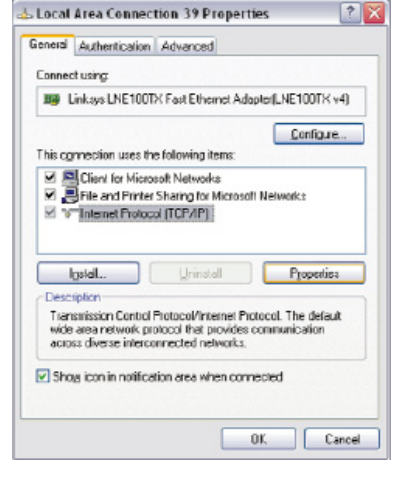

- E. Wybierz opcję : Automatycznie uzyskaj adres IP (Obtain an IP address automatically), kiedy wyświetli się nowe okno zatwierdź Tak (OK). Kliknij Tak (OK) ponownie aby zakończyć konfigurację PC.
- F. Zrestartuj komputer.

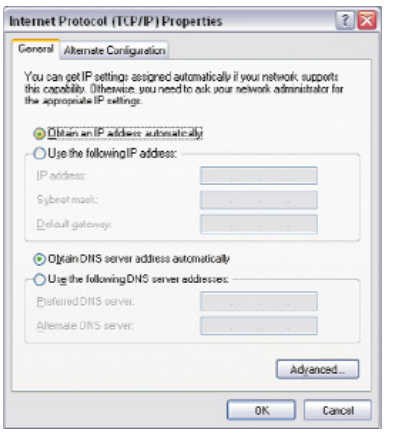

Przechodzimy do Punktu 3: Konfigurowanie Gatewaya

# Punkt 3: Konfigurowanie Gatewaya

W punkcie 3 zajmiemy się konfigurowaniem urządzenia, aby połączyć się z internetem korzystając z usług lokalnego dostawcy internetowego. Dostawca powinien nam dostarczyć wszelkie informacje niezbędne do konfiguracji. Jeżeli ich nie posiadamy, należy skontaktować się z dostawcą usługi przed przystąpieniem do instalacji.

Instrukcja otrzymana od dostawcy internetu pokaże jak skonfigurować komputer do współpracy z internetem. Ponieważ będziemy rozdzielać połączenie internetowe na kilka komputerów za pomocą Gatewaya, należy użyć tych ustawień do konfiguracji Gatewaya zamiast komputerów.

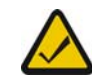

Uwaga: Gatewaya konfigurujemy tylko raz, korzystając z dowolnego skonfigurowanego komputera.

- A. Otwórz przeglądarkę WWW (jeżeli pojawi się komunikat o błędzie należy go zignorować i kontynuować jak poniżej). Wprowadź adres <u>http://192.168.1.1</u>. Naciśnij Enter.
- B. Pojawi się okno ekran: Wprowadź Hasło Sieciowe pokazane na rysunku poniżej. Wpisz admin w polu Nazwa Użytkownika (User Name), oraz admin w polu Hasło (Password), (admin jest nazwą i hasłem domyślnym). Wciśnij przycik OK (Użytkownicy WinXP zobaczą okno połączenia z adresem 192.168.1.1)

| 1 | Plane type y | our user name mod password    |        |
|---|--------------|-------------------------------|--------|
|   | Sie          | 192.168.1.1                   |        |
|   | Fieda        | Linkspo BERD/SR41W            |        |
|   | User Name    | admin                         |        |
|   | Ennerd       |                               |        |
|   | E Save this  | persword in your persword lot |        |
|   |              | OK                            | Cancel |

| Connect to 192.1  | 68.1.1               | ? 🛛   |
|-------------------|----------------------|-------|
| R                 |                      |       |
| Linksys BEFDSR41W |                      |       |
| User name:        | 🖸 admin              | ~     |
| Pessword:         | •••••                |       |
|                   | Remember my password | ancel |

C. Zostanie wyświetlone okno konfiguracyjne Gatewaya. Bazując na informacjach uzyskanych od dostawcy internetu należy wprowadzić następujące informacje.

**Host Name** i **Domain Name** (Nazwa Hosta i Domeny). Pola te pozwolą na wprowadzenie nazwy hosta i domeny dla Bramy. Pola te z reguły pozostawia się puste. Jeżeli jest wymagane przez dostawcę inernetu wypełnij je.

**Virtual Circuit ID (VPI** i **VCI)**. Pola te składają sią z dwóch części:VPI (Virtual Path Identifier) oraz VCI: (Virtual Channel Identifier). Twój provider powinien podać prawidłowe ustawienia dla tego pola.

D. Enkapsulation (Enkapsulacja): Urządzenie obsługuje pięć trybów enkapsulacji : RFC 1483 Mostu, RFC1483 Routera, RFC 2364 PPPoA, RFC 2516 PPPoE, oraz Bridge. Tryby te są wymienione w rozwijanym menu przy ustawieniach Enkapsulacji. W zależności od wybranego trybu okna konfiguracyjne będą się różnić między sobą. Dostawca internetu powinien dostarczyć informacje o prawidłowym ustawieniu.

### 1. RFC 1483 Mostu

#### a. Adresy IP WAN: Adres IP dynamiczny

Jeżeli do połączenia z internetem wykorzystujesz dymamiczny adres IP postępuj zgodnie z instrukcjami poniżej.

- 1. Wybierz RFC 1483 Bridged.
- 2. Wybierz Dynamic IP Adress.
- 3. Kliknij przycisk Apply (Zastosuj) a następnie Continue (Kontynuuj) aby zapisać ustawienia.

| LINKSYS'             |                                                                                                    |
|----------------------|----------------------------------------------------------------------------------------------------|
|                      | Service Persword Status DHCP Log UPvP Help Weekees Advanced                                                                                                    |
| Setup                | This screen contains all of the router's basic setup functions. If you require<br>help during configuration, please see the user guide.                                                            |
| Host Name:           | (Required by some ISPs)                                                                                                    |
| Domain Name:         | (Required by some ISPs)                                                                                                    |
| Firmware Version:    | V3.40(G8.0)c0   03/11/2002                                                                                                    |
| Current Time :       | 00:01                                                                                                    |
| Time Zone:           | (GMT) Greenwich Mean Time : Dublin, Edinburgh, Lisbon, London 🖉                                                                                                    |
| LAN IP Address:      | Daylight Savings Time           (MAC Address: 00-A0-C5-44-52-16)           192         , 168           , 1         , 1           (Device IP Address)           255 255 255.0         (Subnet Mask) |
| Virtual Circuit ID : | VPI: 0 (Range: 0~255, *0)                                                                                                    |
|                      | VCI: 35 (Range: 0~65535, *35)                                                                                                    |
| Encepsulation :      | RFC 1483 Bridged                                                                                                    |
| Multiplexing :       | ∉ uc                                                                                                    |
|                      | C vc                                                                                                    |
| WAN IP Address:      | Dynamic IP Address                                                                                                    |
|                      | Apply Cancel Help                                                                                                    |

#### b. Adresy IP WAN: Adres IP statyczny

Jeżeli do połączenia z internetem wykorzystujesz statyczny adres IP dostarczony przez Twojego providera, postępuj zgodnie z instrukcjami poniżej.

- 1. Wybierz RFC 1483 Bridged.
- 2. Wybierz Dynamic IP Adress jako adres IP.
- 3. Wpisz adres IP w pole IP Adrress.
- 4. Wpisz Default Gateway Adrress (domyślny adres Gatewaya).
- 5. Wpisz **DNS** w pole 1 i/lub 2 . Musisz wprowadzić przynajmniej jeden adres DNS.
- 6. Kliknij przycisk **Apply** (Zastosuj) a następnie **Continue** (Kontynuuj) aby zapisać ustawienia.

| C LINKSYS'           | Social Password Status DHCP Log LPHP Hulp Windows Advanced                                                                              |
|----------------------|----------------------------------------------------------------------------------------------------|
| Setup                | This screen contains all of the router's basic setup functions. If you require<br>help during configuration, please see the user guide. |
| Host Name:           | (Required by zome ISPz)                                                                                                    |
| Domain Name:         | (Required by some ISPs)                                                                                                    |
| Firmware Version:    | V3.40(GB.0)c0   03/11/2002                                                                                                    |
| Current Time :       | 00:01                                                                                                    |
| Time Zone:           | (GMT) Greenwich Mean Time : Dublin, Edinburgh, Lisbon, London 🖉                                                                         |
| LAN IP Address:      | Daylight Savings Time           (MAC Address: 00-A0-C5-44-52-16)           192         . [168]           . [1]         . [1]            |
| Virtual Circuit ID : | 25525550 (Subnet Mask)<br>VPI: 0 (Range: 0~255, *0)<br>VCI: 35 (Range: 0~65535, *35)                                                    |
| Encapsulation :      | RFC 1483 Bridged ·                                                                                                    |
| Multiplexing :       | © LLC                                                                                                    |
|                      | C VC                                                                                                    |
| WAN IP Address:      | Static IP Address                                                                                                    |
|                      | Specify an IP Address 0 . 0 . 0 . 0                                                                                                    |
|                      | Default Gateway Address: 0 . 0 . 0 . 0                                                                                                  |
|                      | DNS 1: 0 . 0 . 0                                                                                                    |
|                      | 2: 0 . 0 . 0 . 0                                                                                                    |
|                      | Apply Cancel Help                                                                                                    |

### 2. RFC 1483 Routera

Jeżeli do połączenia z internetem wykorzystujesz tryb RFC 1483 Routowany postępuj zgodnie z poniższymi instrukcjami.

- a. Wybierz RFC 1483 Routed.
- b. Wpisz adres IP w pole IP Adrress.
- $c. \ \$  Wpisz adres  ${\bf DNS}$  w pole 1 i/lub 2 . Musisz wprowadzić przynajmniej jeden adres DNS.
- *d.* Kliknij przycisk **Apply** (Zastosuj) a następnie **Continue** (Kontynuuj) aby zapisać ustawienia.

| C LINKSYS'           |                                                                                                    |
|----------------------|----------------------------------------------------------------------------------------------------|
|                      | Setup Password Status DHCP Log UPnP Help Wireless Advanced                                                                                           |
| Setup                | This screen contains all of the router's basic setup functions. If you require<br>help during configuration, please see the user guide.              |
| Host Name:           | (Required by some ISPs)                                                                                                    |
| Domain Name:         | (Required by some ISPs)                                                                                                    |
| Firmware Version:    | V3.40(GB.0)c0   03/11/2002                                                                                                    |
| Current Time :       | 00:01                                                                                                    |
| Time Zone:           | (GMT) Greenwich Mean Time : Dublin, Edinburgh, Lisbon, London 📃                                                                                      |
| LAN IP Address:      | Daylight Savings Time           (MAC Address: 00-A0-C5-44-52-16)           192         . 168           . 1         . 1           (Device IP Address) |
| Virtual Circuit ID : | 255:255:255:00         (Subnet Mask)           VPI:         0         (Range: 0~255, *0)           VCI:         35         (Range: 0~65535, *35)     |
| Encapsulation :      | RFC 1483 Routed 💌                                                                                                    |
| Multiplexing :       | © LLC                                                                                                    |
| WAN IP Address:      | C VC<br>Specify an IP Address 0 . 0 . 0 . 0                                                                                                    |
|                      |                                                                                                    |
|                      | 2:0.00.00.0                                                                                                    |
|                      |                                                                                                    |
|                      | Apply Cancel Help                                                                                                    |

### 3. RFC 2364 PPPoA

Jeżeli do połączenia z internetem wykorzystujesz tryb RFC 2364 PPPoA postępuj zgodnie z poniższymi instrukcjami.

- a. Wybierz RFC 2364 PPPoA.
- b. Wpisz nazwę użytkownika w polu User Name.
- c. Wpisz hasło w polu **Password**.
- d. Kliknij przycisk **Apply** (Zastosuj) a następnie **Continue** (Kontynuuj) aby zapisać ustawienia.

| Ch LINKSYS*          |                                                                                                    |
|----------------------|----------------------------------------------------------------------------------------------------|
|                      | Setup Password Status DHCP Log UPnP Help Wireless Advanced                                                                              |
|                      | This screen contains all of the router's basic setup functions. If you require<br>help during configuration, please see the user guide. |
| Setup                |                                                                                                    |
| Host Name:           | (Required by some ISPs)                                                                                                    |
| Domain Name:         | (Required by some ISPs)                                                                                                    |
| Firmware Version:    | V3 40/GB 0)c0 L 03/11/2002                                                                                                    |
| Current Time :       | 00 : 01                                                                                                    |
| Time Zone:           | (GMT) Greenwich Mean Time : Dublin, Edinburgh, Lisbon, London                                                                           |
|                      | Daylight Savings Time                                                                                                    |
| LAN IP Address:      | (MAC Address: 00-A0-C5-44-52-16)                                                                                                    |
|                      | 192 . 168 . 1 . 1 (Device IP Address)                                                                                                   |
|                      | 255.255.0 (Subpet Mack)                                                                                                    |
| Virtual Circuit ID · |                                                                                                    |
| fired of call 10 .   | VP1. 0 (Kange: 0*255, 0)                                                                                                    |
|                      | VCI: 30 (Range: U~65535, *35)                                                                                                    |
| Encapsulation :      | RFC 2364 PPPoA                                                                                                    |
| Multiplexing :       |                                                                                                    |
|                      | • VC                                                                                                    |
| Login:               | User Name:                                                                                                    |
|                      | Password:                                                                                                    |
| Connection:          | Connect on Demand: Max Idle Time 5 Min.                                                                                                 |
|                      | C Keep Alive                                                                                                    |
|                      |                                                                                                    |
|                      |                                                                                                    |
|                      | Appiy Cancel Help                                                                                                    |
|                      |                                                                                                    |
|                      |                                                                                                    |

#### 4. RFC 2364 PPPoE

Jeżeli do połączenia z internetem wykorzystujesz tryb RFC 2364 PPPoE postępuj zgodnie z poniższymi instrukcjami.

- a. Wybierz RFC 2364 PPPoE.
- b. Wpisz nazwę użytkownika w polu User Name.
- c. Wpisz hasło w polu **Password**.
- d. Kliknij przycisk **Apply** (Zastosuj) a następnie **Continue** (Kontynuuj) aby zapisać ustawienia.

| Linksys'             | Serve Personnel States DIKCP Log UPoP Help Winkins Advanced                                                                                                    |
|----------------------|----------------------------------------------------------------------------------------------------|
| Setup                | This screen contains all of the router's basic setup functions. If you require<br>help during configuration, please see the user guide.                                                                  |
| Host Name:           | (Required by some ISPs)                                                                                                    |
| Domain Name:         | (Required by some ISPs)                                                                                                    |
| Firmware Version:    | V3.40(GB.0)c0   03/11/2002                                                                                                    |
| Current Time :       | 00:01                                                                                                    |
| Time Zone:           | (GMT) Greenwich Mean Time : Dublin, Edinburgh, Lisbon, London 🛛 💌                                                                                                    |
| LAN IP Address:      | Daylight Savings Time           (MAC Address 00:40:05:44:32:16)           192         , 168         , 1         , 1         (Device IP Address)           255 255 255.0         (Machine Mack)         ) |
| Virtual Circuit ID : | VPI: 0 (Range: 0~255, *0)<br>VCI: 35 (Range: 0~65535, *35)                                                                                                    |
| Encapsulation :      | RFC 2516 PPPoE                                                                                                    |
| Multiplexing :       | €LLC<br>Ċvc                                                                                                    |
| Login:               | Service Name: CRequired by some ISP() User Name: Password:                                                                                                    |
| Connection:          |                                                                                                    |
|                      | Apply Cancel Help                                                                                                    |

### 4. Bridge (Mostu)

Jeżeli do połączenia z internetem wykorzystujesz tryb Mostu postępuj zgodnie poniższymi instrukcjami.

- a. Wybierz Bridged Mode Only.
- b. Kliknij przycisk **Apply** (Zastosuj) a następnie **Continue** (Kontynuuj) aby zapisać ustawienia.

|                      | Setup Password Status DHCP Log UPaP Help Wireless Advanced                                                                              |
|----------------------|----------------------------------------------------------------------------------------------------|
| Setup                | This screen contains all of the router's basic setup functions. If you require<br>help during configuration, please see the user guide. |
| Host Name:           | (Required by some ISPs)                                                                                                    |
| Domain Name:         | (Required by some ISPs)                                                                                                    |
| Firmware Version:    | V3.40(G8.0)c0   03/11/2002                                                                                                    |
| Current Time :       | 00:01                                                                                                    |
| Time Zone:           | (GMT) Greenwich Mean Time : Dublin, Edinburgh, Lisbon, London 💌                                                                         |
| LAN IP Address:      | □ Daylight Savings Time<br>(MAC Address: 00-A0-05:44-52-16)<br>192                                                                      |
| Virtual Circuit ID : | VPI:         0         (Range: 0~255, *0)           VCI:         35         (Range: 0~65535, *35)                                       |
| Encapsulation :      | Bridged Mode Only 🔻                                                                                                    |
| Multiplexing :       | © LLC<br>○ VC                                                                                                    |
|                      | Apply Cancel Help                                                                                                    |

E. Jeżeli zakończyłes konfigurację kliknij przycisk **Apply** (Zastosuj) a następnie **Continue** (Kontynuuj) aby zapisać ustawienia. Zamknij przeglądarkę WWW.

Sprawdź konfigurację otwierając przeglądarkę WWW z dowolnego komputera i wprowadzenie adresu: http://www.linksys.com/registration.

Address 🙋 http://www.linksys.com/registration/

Gratulujemy! Instalacja Gatewaya zakończyła się sukcesem.